## 自動番組(組レーン指定番編)機能

すでにプログラムができあがっている場合やExcel などの表計算ソフトにより組分けが済んでいるデー タから Athle32 陸上システム用データを作成するような場合に、競技者マスターCSV・リレーマスター CSV データにあらかじめ決められた組・レーンを指定(登録)してデータ読み込みを行い、番組編成を 簡潔に終了する方法について解説します。

## データ形式

### ▼個人(競技者マスターCSV)

これまでの競技者マスター各項目に加え、新たな ID として「組を数字又はアルファベットで表したもの1桁」と「レーン(オーダー)順を数字2桁で表したもの」を、種目1「S1」に対して「K1」、種目2「S2」に対して「K2」、種目3「S3」に対して「K3」、種目4「S4」に対して「K4」で指定して出場種目毎に登録します。

| 有劾桁 | 説明                                       |
|-----|------------------------------------------|
| 3桁  | K1~4 については以下の解説を参照                       |
| 3 桁 | 組・レーン/オーダー順をあらかじめ指定可能                    |
| 3桁  | この機能を使用する場合は番組編成の際                       |
| 3桁  | 「自動番組」にチェックをつける                          |
|     | <u>有効桁</u><br>3桁<br>3桁<br>3桁<br>3桁<br>3桁 |

#### ★K1~K4(出場種目に対する組・レーン/オーダー情報)3桁の内訳

123

**krr** 例:1組1レーンを指定する場合→「101」、11組5レーンを指定する場合→「B05」

【記号の意味】

k 組情報1桁。最大61組まで指定可能。組に対応した値を設定する(組と設定値対応表参照)。 組と設定値対応表 注)決勝のみの場合は「1」を入力して下さい。

| 組 | 1                                                         | 2  | 3  | 4  | 5  | 6  | 7  | 8  | 9  | 10 | 11 | 12 | 13 | 14 | 15 | 16 | 17 | 18 | 19 | 20 | 21 |
|---|-----------------------------------------------------------|----|----|----|----|----|----|----|----|----|----|----|----|----|----|----|----|----|----|----|----|
| 値 | 1                                                         | 2  | 3  | 4  | 5  | 6  | 7  | 8  | 9  | Α  | В  | С  | D  | Ε  | F  | G  | Η  | Ι  | J  | Κ  | L  |
| 組 | 22                                                        | 23 | 24 | 25 | 26 | 27 | 28 | 29 | 30 | 31 | 32 | 33 | 34 | 35 | 36 | 37 | 38 | 39 | 40 | 41 | 42 |
| 値 | М                                                         | Ν  | 0  | Р  | Q  | R  | S  | Τ  | U  | ۷  | W  | Х  | Y  | Ζ  | а  | b  | С  | d  | е  | f  | g  |
| 組 | 43                                                        | 44 | 45 | 46 | 47 | 48 | 49 | 50 | 51 | 52 | 53 | 54 | 55 | 56 | 57 | 58 | 59 | 60 | 61 |    |    |
| 値 | h                                                         | i  | j  | k  | Ι  | m  | n  | 0  | р  | q  | r  | S  | t  | u  | v  | W  | Х  | у  | Z  |    |    |
| r | rr レーン/オーダー情報2桁。01~99レーン/オーダーまで指定可能。省略した場合レーン/オーダーは抽選される。 |    |    |    |    |    |    |    |    |    |    |    |    |    |    |    |    |    |    |    |    |

選手重複なし型の場合の例 Excel 等表計算ソフトで作製する場合

В Ĉ DE F G Н J K DB SX KC MC N2 S1 S2 K1. 1 N 1 7K K2 ጋイオカ ケイスケ 790928229 新岡 慶介(3) 01 013390 101 09200 05208 05 101 101 2 00300 0002241 04 3 791122012 宇野 裕也(3) ウノ ユウヤ 01 013553 102 00200 0001123 04 203 104 1 アリヤマ タカシ 4 790611024 有山 隆(3) 01 013553 103 1 800101034 吉野 悟(2) ヨシノ サトル 01 013553 104 5 1 810716123 奥山 オクヤマ ケンイチロウ 05 104 6 健一郎(1) 1 01 013553 105 03700 10704 820303234 佐藤 サトウ ナオコ 直子(1) 2 01 013553 101 00200 0001432 05 105

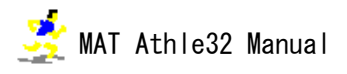

CSV データをメモ帳等テキストエディタで参照した場合のデータ

| DB, N1, N2, SX, KC, | MC, ZK, S1, S2, K1, K2                                                 |
|---------------------|------------------------------------------------------------------------|
| 790928229,新岡        | 慶介(3), ニイオカ ケイスケ, 1, 01, 013390, 101, 09200 05208 05, 101, 101         |
| 791122012, 宇野       | 裕也(3),ウ/ ユウヤ,1,01,013553,102,00200 0001123 04,00300 0002241 04,203,104 |
| 790611024,有山        | 隆(3), アリヤマ タカシ, 1, 01, 013553, 103, ,                                  |
| 800101034,吉野        | 悟(2), ヨシノ サトル, 1, 01, 013553, 104, ,                                   |
| 810716123, 奥山       | 健一郎(1), オクヤマ ケンイチロウ, 1, 01, 013553, 105, 03700 10704 05, , 104,        |
| 820303234,佐藤        | 直子(1),サトウ ナオコ,2,01,013553,101,00200 0001432 05,,105,,                  |

CSV データインポート後の競技者マスター編集画面では、出場競技の詳細を表示すると「自動番組情報」の欄に読み込ませた「組」「レーン/オーダー」が登録されています。ここから編集も可能です。

| <b>**</b> | 競技者マスタ  | 7-編集      |                   |             |                |        |      |                            | $\times$ |
|-----------|---------|-----------|-------------------|-------------|----------------|--------|------|----------------------------|----------|
| DE        | 3コード(9) | 125000057 |                   |             | ナンバ            | ーカード 🎼 | 7    |                            |          |
| 氏:        | 名漢字(30) | 古川 カ      |                   | 性別 1男       | 子 💌            | 年齢     |      |                            |          |
| 氏:        | 名力ナ(30) | フルカワ チカラ  |                   |             |                | 身長     |      |                            |          |
| 氏:        | 名英字(30) |           |                   |             |                | 体重│    |      |                            |          |
| 都         | 道府県     | 25 滋賀     | -                 |             |                | _      |      |                            |          |
| 所         | 禹CD(6)  | 272016    | 大阪経情大             | 🔍 参照 F3     | 田籍             |        |      |                            |          |
| No        | コード(5)  | 出場競       | 技                 |             | 資格記録           | 年(2)   | 自動番組 | 付加情報                       | _        |
| 1         | 00300   | 男子 20     | 00m               |             | 21.98          | 03     |      |                            | (        |
| 2         |         |           |                   |             |                |        |      |                            |          |
| 3         |         |           |                   |             |                |        |      |                            | _        |
| 5         |         | 技登録ダイ     | דםל               |             |                |        |      |                            | $\times$ |
| 6<br>7    | · 種目    | コード(3)    | ) 003 種別コード       | (2) 00      |                |        | 0    | 03 100                     |          |
| 8         |         |           | 003 100 男子 20     | Om          | Ŧ              |        |      |                            |          |
| 9         | 出場      | 資格記錄      | k<br>0:00:21.98 □ | 規格外 年(2) 03 | 3              |        |      |                            |          |
| 10        |         |           |                   | 「オープ        | ン参力n           |        |      |                            |          |
|           | DB      |           |                   | □ 初 2       | ション』<br>番組されませ | tん)    |      |                            |          |
|           |         |           |                   |             |                |        |      |                            |          |
|           | 自動者     | 翻情報       | 1組 - 05 -         |             |                |        |      | ⊃ K ] _ <del>\$</del> ャンセ/ | ı I      |

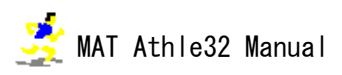

## ▼リレー(各リレーマスターCSV)

これまでのリレー各項目に加え、新たな ID として組を「KM」、レーンを「LN」で指定してチームごとに登録します。

| _*_ID項目名 |     |                       |
|----------|-----|-----------------------|
| KM…組指定   | 2 桁 | 1~99 の数値で指定           |
| LN…レーン指定 | 2桁  | 1~99の数値で指定(通常使用では1~9) |

A) 横形式(従来式)

|     | A      | В       | C                                  | D  | E     | F  | G  | Н         | I         | J         | K         | L         | M         |
|-----|--------|---------|------------------------------------|----|-------|----|----|-----------|-----------|-----------|-----------|-----------|-----------|
| 1   | DB     | N1      | N2                                 | KC | TM    | KM | LN | S1        | S2        | 83        | S 4       | 85        | S6        |
| 2   | 492173 | 央京大A    | オウキョウタ゛イA                          | 49 | 03933 | 1  | 1  | 186091201 | 188022201 | 188071301 | 189052501 |           |           |
| 3   | 492123 | 日本海体育大  | ニホンカイタイイクタ゛イ                       | 49 | 04117 | 1  | 2  | 188090401 | 188110701 | 189052101 | 190102501 |           |           |
| - 4 | 499173 | 央京大B    | オウキョウタ゛イB                          | 49 | 04186 | 1  | 3  | 189062801 | 190100401 | 190121501 | 191111201 |           |           |
| 5   | 492062 | 慶長大     | ケイチョウタ゛イ                           | 49 | 03910 | 1  | 4  | 188040701 | 188112901 | 189010201 | 189072001 | 191052101 | 191073101 |
| 6   | 492095 | 東部大A    | トウフ <sup>®</sup> タ <sup>®</sup> イA | 49 | 03910 | 1  | 5  | 188052101 | 188081101 | 188083001 | 188102701 | 189022801 | 189080201 |
| - 7 | 220003 | ミズキ浜松AC | ≳Z°‡AC                             | 22 | 04163 | 1  | 6  | 181050101 | 182020401 | 183041901 | 185122501 | 186092601 | 187012201 |

「KM」「LN」列を追加することで組・レーンが指定できる。

B) 縦形式(2007 年からの新方式)

|       | A         | В      | C            | D  | E     | F  | G   |
|-------|-----------|--------|--------------|----|-------|----|-----|
| 1     | DB        | N1     | N2           | KC | TM    | KM | LN  |
| 2     | 492173    | 央京大A   | オウキョウタ゛イA    | 49 | 03933 | 1  | 1   |
| 3     | 186091201 |        |              |    |       |    |     |
| 4     | 188022201 |        |              |    |       |    |     |
| 5     | 188071301 |        |              |    |       |    |     |
| 6     | 189052501 |        |              |    |       |    |     |
| - 7 - | 492123    | 日本海体育大 | ニホンカイタイイクタ゛イ | 49 | 04117 | 1  | 2   |
| 8     | 188090401 |        |              |    |       |    |     |
| 9     | 188110701 |        |              |    |       |    |     |
| 10    | 189052101 |        |              |    |       |    |     |
| 11    | 190102501 |        |              |    |       |    |     |
| 12    | 499173    | 央京大B   | オウキョウタ゛イB    | 49 | 04186 | 1  | 3   |
| 13    | 189062801 |        |              |    |       |    |     |
| 14    | 190100401 |        |              |    |       |    |     |
| 15    | 190121501 |        |              |    |       |    |     |
| 16    | 191111201 |        |              |    |       |    |     |
| 17    | 492062    | 慶長大    | ケイチョウダドイ     | 49 | 03910 | 1  | - 4 |
| 18    | 188040701 |        |              |    |       |    |     |
| 19    | 188112901 |        |              |    |       |    |     |
| 20    | 189010201 |        |              |    |       |    |     |
| 21    | 189072001 |        |              |    |       |    |     |
| 22    | 191052101 |        |              |    |       |    |     |
| 23    | 191073101 |        |              |    |       |    |     |

チーム行に「KM」「LN」列を追加することで組・レ ーンが指定できる。

リレーエントリー画面では「組」「レーン」項目に値がセットされ、チーム編集画面で登録・編集する ことができます。

| <b>製</b> ! | ルーエ                           | ントリ  | J—      |           |       |   |     |   |  |  |
|------------|-------------------------------|------|---------|-----------|-------|---|-----|---|--|--|
| ファ         | ファイル(E) 編集(E) ヘルプ( <u>H</u> ) |      |         |           |       |   |     |   |  |  |
| リL<br>選    | /二 43                         | 3 男· | 子 4×10( | Dm        |       | • | οк  |   |  |  |
|            |                               |      | チーム     | 储報        |       |   |     |   |  |  |
|            | CD                            | ナンバト | チーム名1   | チーム名2     | 参考記翁  | 組 | レーン | * |  |  |
| 1          | 492173                        | 0    | 央京大A    | オウキョウダイム  | 39.33 | 1 | 1   |   |  |  |
| 2          | 492123                        | 0    | 日本海体育大  | ニホンカイタイイク | 41.17 | 1 | 2   |   |  |  |
| 3          | 499173                        | 0    | 央京大B    | オウキョウダイB  | 41.86 | 1 | 3   |   |  |  |
| 4          | 492062                        | 0    | 慶長大     | ケイチョウダイ   | 39.10 | 1 | 4   |   |  |  |
| 5          | 492095                        | 0    | 東部大A    | ኮታን፝፝፝୬ዦA | 39.10 | 1 | 5   |   |  |  |
| 6          | 220003                        | 0    | ミズキ浜松AC | ミズドAC     | 41.63 | 1 | 6   |   |  |  |

| チームコード    | 492123       |               |
|-----------|--------------|---------------|
| ナンバーカード   | 0            |               |
| チーム名(漢字)  | 日本海体育大       |               |
| チーム名(カナ)  | ニホンカイタイイクタ゛イ |               |
| 参考記録      | 0:41.17      |               |
| 自動番組(組)   | 1            |               |
| 自動番組(レーン) | 2            |               |
|           |              | 0 K \$+>>tell |

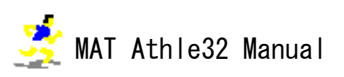

# 番組編成

番組編成は個人種目・リレー種目ともに共通です。

番組編成時は「自動番組」にチェックを付ける必要があります。「K1」「KM」「LN」項目が登録されている場合でも、この「自動番組」にチェックを付けなければ自動番組機能は有効になりません。

| 記 番組編成基      | 基礎情報入力フォーム                               | ×                        |
|--------------|------------------------------------------|--------------------------|
| 審判長名         |                                          |                          |
| 記録主任         | 佐藤 康夫                                    | — 男子 4×100m 予選           |
| その他          |                                          | _                        |
| 測定区分         | 01-電計1/100秒                              | •                        |
| 組数           | 4                                        |                          |
|              |                                          |                          |
| 1 着·         | + 4 📃 組分け条(                              | 件指定                      |
| <u>□</u> 911 | ヘレース ○記録の                                | の良い人から順に組分け              |
|              | <ul> <li>C 記録の</li> <li>C 組均等</li> </ul> | り思いへから順に組分け<br>等(ジャバラ式)  |
|              | - 組内配置                                   |                          |
|              | うンダム                                     | ○ 記録の悪い順                 |
|              | <u>C</u> 記録の良                            | えい 加則 (0) セハンレートレーンシート)  |
|              |                                          |                          |
| 2012         |                                          |                          |
|              | 10                                       | 」3 時   UU 方 前船 □ 日付時刻を記憶 |
|              | ▼ 自動番                                    | 番組<br>OK キャンセル           |
| 同所属自         | 射動振分機能を使用                                |                          |

番組編成のマニュアル操作画面が表示されると、読み込んだ CSV データで指定した通りの組レーン順に 並んでいます。

| 記競       | 番組技派           | 组編成<br>選択 | t        | レース選択前レース | <br>     | 「印刷する             |            |    | And in case             | NO. 100 100             | 統計作成 □                  |         |
|----------|----------------|-----------|----------|-----------|----------|-------------------|------------|----|-------------------------|-------------------------|-------------------------|---------|
| 1        | 3 男子 4 × 100 m |           |          |           |          |                   |            |    |                         |                         |                         |         |
|          |                |           |          |           |          |                   |            |    |                         |                         |                         |         |
| SQ       | N              | 0         | 氏名       | 所属        | 記録       | 順                 | SQ         | No | 氏名                      | 所属                      | 記録                      | 順       |
| 1        |                | 0         | 央京大A     | 学 連       | 39.33    | 7                 | 1          | 0  | チームアスレティック              | 東京                      | 38.41                   | 2       |
| 2        |                | 0         | 日本海体育大   | 学連        | 41.17    | 18                | 2          | 0  | ミズキ                     | 愛知                      | 43.01                   | 28      |
| 3        |                | 0         | 央京大B     | 学連        | 41.86    | 23                | 3          | 0  | 国技館大                    | 学連                      | 42.78                   | 27      |
| 4        | T              | 0         | 慶長大      | 学連        | 39.10    | 4                 | 4          | 0  | 富士通信A                   | 東京                      | 42.55                   | 24      |
| 5        |                | 0         | 東部大A     | 学連        | 39.10    | 4                 | 5          | 0  | 稲田大A                    | 学連                      | 39.10                   | 4       |
| 6        | T              | 0         | ミズキ浜松AC  | 静岡        | 41.63    | 21                | 6          | 0  | 富士通信B                   | 東京                      | 41.17                   | 18      |
| 7        |                | 0         | 自立隊体育学校  | 埼玉        | 39.33    | 7                 | 7          | 0  | 大岡大                     | 学連                      | 39.79                   | 9       |
| 8        | T              | 0         | 東部大B     | 学連        | 40.02    | 10                | 8          | 0  | カルボウ                    | 東京                      | 40.48                   | 15      |
| 9        |                |           |          |           |          |                   | 9          |    |                         |                         |                         |         |
| 50<br>60 | 置用             | 開始│       | 1~8レーン ▼ | Sel=0 of  | <u> </u> | <sup>マーク</sup> F1 | <br>移動<br> | 置  | 與 削除 <mark>行挿入</mark> 。 | · 細入替 検索 F7 同所 細分 成長 F8 | 着 <mark>415-10</mark> 完 | 7 ++>tu |

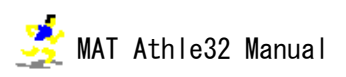

番組編成一括実施機能も使用することができます。

※番組編成一括実施機能を使う場合には、【マスターメンテナンス】-【11. 競技時刻一括設定】にあら かじめラウンドと組数情報を登録しておく必要があります。

「番組編成」-「一括実施」ボタン

「最初から組み直します」にチェック-「組分け条件指定」を選択-「組レーン指定(自動)番組」に チェックを入れ、配置レーンを選択して自動番組を実施したい競技の先頭欄に「●」を付けます(また は「全選択」ボタン)。

| 諸 番組編成            |              |                        |                  |                                                        |                          |                           |                        |            |                                                              |                                            | >                                                         | × |
|-------------------|--------------|------------------------|------------------|--------------------------------------------------------|--------------------------|---------------------------|------------------------|------------|--------------------------------------------------------------|--------------------------------------------|-----------------------------------------------------------|---|
| 競技選択              |              |                        | レース選択            | 前レー.                                                   | z<br>洪                   | 定                         | 🗆 印刷す                  | 3          |                                                              |                                            | ─括実施 統計作成 □ 記録 □ 公司                                       | 7 |
| R 2 3<br>51 52 53 | 4 5<br>54 55 | 6 7 8 9<br>56 57 58 59 | 9 60 61 62       | 13 14 15 10<br>63 64 65 6                              | 6 17 18 19<br>6 67 68 69 | 20 2<br>70 7              | 1 22 23 2<br>1 72 73 7 | 4 25 1     | 26 27 28 29 30 31 32 33 34 3<br>76 77 78 79 80 81 82 83 84 8 | 5 36 37 38 39 40 41<br>5 86 87 88 89 90 91 | 42 43 44 45 46 47 48 49 50<br>92 93 94 95 96 97 98 99 100 |   |
|                   |              |                        |                  | _                                                      |                          |                           |                        | 一括番約       | 阻編成実施指示                                                      |                                            |                                                           |   |
| SQ No 氏           | 対象           | を選択<br>(択) 全解除         | ✓ 最初から組<br>み直します | <ul> <li>● 組レーン</li> <li>● (自動)</li> </ul>             | 推定 組み<br>構               | <b>2置</b><br>緑の良い<br>緑の悪い | い人から順に<br>い人から順に       | 目分け<br>目分け | ブリンターに印刷する<br>「総エントリーリスト 配置 2~9い                             | -V -                                       | ШЩ                                                        |   |
|                   | *            | 番組のみ選択                 | ● 通常             | <ul> <li>〇 記録順</li> <li>〇 組均等</li> <li>細内配置</li> </ul> | 0.5                      | ンダム                       |                        |            | □ 版組2000人下 レーン<br>□ 同所属チェックリスト<br>□ 番組編成リスト                  |                                            |                                                           |   |
|                   | ステー          | ななしのみ選択                | ● 組み分け<br>● 件指定  | <ul> <li>〇 ランダJ</li> <li>〇 記録の</li> </ul>              | -<br>良い順                 | の記目で                      | 縁の悪い順<br>ラックセパレートレー    | ンシード       |                                                              |                                            |                                                           |   |
|                   | 実            | 競技名                    |                  | ラウンド条件                                                 | 日付                       | ]-ル                       | 開始 ステータス               | コメント       |                                                              |                                            | ^                                                         |   |
|                   |              | 1 [1001]1500           | m 男子 (肢          | 2約1                                                    | 2023/05/07               | 09:30                     | 10:00                  | 既番編        | 2治且                                                          |                                            |                                                           |   |
|                   | •            | 2 [1002]1500           | m 男子             | 5糸且                                                    | 2023/05/07               | 09:39                     | 10:09                  | 既番編        | 5約1                                                          |                                            |                                                           |   |
|                   | •            | 3 [1003]1500           | m 男子 (知道         | 3糸且                                                    | 2023/05/07               | 09:48                     | 10:18                  | 既番編        | 3希且                                                          |                                            |                                                           |   |
|                   | •            | 4 [1004]1500           | m 女子             | 3約1                                                    | 2023/05/07               | 09:57                     | 10:27                  | 既番編        | 3約1                                                          |                                            |                                                           |   |
|                   | •            | 5 [1005]100m           | n 男子 1部 (肢体      | 1組                                                     | 2023/05/07               | 10:15                     | 10:45                  | 既番編        | 1組                                                           |                                            |                                                           |   |

【実行】ボタンをおすと、自動的に番編が始まり、番組編成画面を「開いて」「閉じて」を繰り返して 選択した全ての競技の番組編成を行います。終了後はコンソーラーで組分け状況を確認してください。

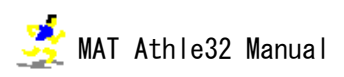